## **RENOVAÇÃO DE CERTIFICADO TIPO A3**

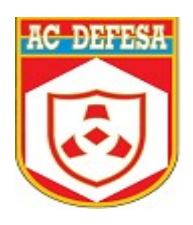

## A renovação do certificado digital tipo A3 pode ser feita remotamente uma única vez, no período de <u>45 dias</u> antes da data de expiração até o <u>dia anterior</u> ao vencimento.

Confira abaixo o passo a passo para realizar a renovação:

**OBS:** É necessário ter o SDK Desktop instalado na máquina, para baixá-lo acesse nossa página pelo link <u>https://www.acdefesa.mil.br/index.php/downloads</u>

Após a instalação do SDK, importe o certificado para o navegador:

## • Mozila:

- >Configurações
- >Digite "Certificados" na pesquisa
- >Ver Certificados
- >Importar

<u>C://</u> - Arquivos de Programas – ESEC – SDK DESKTOP – CA - SDK-DESKTOP-CA

Seleciona as 2 opções e clique em "Confiar"

## Chrome:

>Configurações

>Digite "SSL" na pesquisa

>Segurança

- >Gerenciar Certificados
- >Gerenciar Certificados Importados do Windows

>AC raiz confiáveis (Aba)

>Importar

>Avançar

Procurar: <u>C://</u> - Arquivos de Programas – ESEC – SDK DESKTOP – CA - SDK-DESKTOP-CA

1. Com o token conectado no computador, acesse o link <u>https://ar.acdefesa.mil.br/raweb/</u> e em seguida clique em "Entrar" na aba "Titular"

| HC DEFESH                                                        | AUT              |                                                               | RA DE DEFESA            |
|------------------------------------------------------------------|------------------|---------------------------------------------------------------|-------------------------|
| <b>W</b>                                                         |                  | ie registro e interface com a A                               | utoridade Certificadora |
| Agendamento<br>Agende seu atendimento para solicitar s<br>Entrar | seu certificado. | Gerencie seu certificado: Emitir/ Revogar/ Renovar.<br>Entrar | Pessoal interno. Entrar |
|                                                                  |                  |                                                               |                         |

2. Clique em "Logar"

|                         |                                               | Gerencie seu certificado: Emitir/ Revogar/ Renovar.                                                            |                                      |
|-------------------------|-----------------------------------------------|----------------------------------------------------------------------------------------------------|--------------------------------------|
|                         |                                               | Autentique-se com seu certificado.                                                                             |                                      |
|                         |                                               | Autentique-se no sistema utilizando um certificado dig<br>AR para ter acesso a área de administração do seu ce | ital emitido por esta<br>ertificado. |
|                         |                                               | Logar                                                                                                    |                                      |
| 3. Sera<br>solicitada a |                                               | Configurar                                                                                                    |                                      |
| senha do<br>certificado |                                               |                                                                                                    |                                      |
|                         | Gerencie seu certificado:                     | Emitir/ Revogar/ Renovar.                                                                                      |                                      |
|                         | Autentique-se com se                          | u certificado.                                                                                                 | Autentique-se com o                  |
|                         | Autentique-se no sist<br>AR para ter acesso a | tema utilizando um certificado digita<br>área de administração do seu certi                                    | x                                    |
|                         |                                               | Logar                                                                                                    | ispositivo (FERNANDA                 |
|                         |                                               | Configurar                                                                                                    | Senha: ••••                          |
|                         |                                               | OK                                                                                                    | Cancelar                             |

| ← | ÷ | Assistente para | Importação | de Certificados |
|---|---|-----------------|------------|-----------------|
|---|---|-----------------|------------|-----------------|

| Bem-vind<br>Certificad                                                  | lo ao Assistente para Importação de<br>los                                                                                                    |                                               |                                |                     |          |
|-------------------------------------------------------------------------|----------------------------------------------------------------------------------------------------|-----------------------------------------------|--------------------------------|---------------------|----------|
| Use este assist<br>certificados rev                                     | tente para copiar certificados, listas de certificados confiáveis e list<br>vogados de um disco para um repositório de certificados.                                                                                 | tas de                                        |                                |                     |          |
| Um certificado,<br>sua identidade<br>conexões de re<br>certificados são | que é emitido por uma autoridade de certificação, é uma confirme<br>e contêm informações usadas para proteger dados ou estabelece<br>ede seguras. Um repositório de certificados é a área do sistema en<br>mantidos. | 4. Clique en                                  | n " Renovar"                   |                     |          |
| Local do Repo                                                           | ositório<br>Atual                                                                                                    |                                               |                                |                     |          |
| 🔿 Máqui                                                                 | Certificado                                                                                                    |                                               |                                |                     |          |
| Para contin                                                             |                                                                                                    |                                               |                                |                     |          |
|                                                                         | Renovar Revogar                                                                                                    |                                               |                                |                     |          |
|                                                                         | Emitido para:FERNANDA                                                                                                    |                                               |                                |                     |          |
|                                                                         | Número Serial:                                                                                                    |                                               |                                |                     |          |
|                                                                         | Emitido por:C=BR,O=ICP-Brasil,OU=Au                                                                                                    | toridade Certificadora Raiz Brasileira v5,CN= | Autoridade Certificadora de De | fesa                |          |
|                                                                         | Tipo de certificado: Pessoa Física A3                                                                                                    |                                               |                                |                     |          |
|                                                                         | Data de emissão:03/03/2021 14:45:43                                                                                                    |                                               |                                |                     |          |
|                                                                         | Início da validade:03/03/2021 15:27:29                                                                                                    |                                               |                                |                     |          |
|                                                                         | Expira em:03/03/2026 15:27:29                                                                                                    |                                               |                                |                     |          |
|                                                                         |                                                                                                    | Outros certificados - 3 resultado(s)          | encontrado(s)                  |                     |          |
|                                                                         | Número Serial                                                                                                    | Tipo de certificado                           | Início da validade             | Expira em           | Renovado |
|                                                                         |                                                                                                    | Pessoa Física A3                              | 03/03/2021 15:27:29            | 03/03/2026 15:27:29 | Não      |
|                                                                         |                                                                                                    | Decena Figina A3                              | 22/02/2022 13:18:19            | 22/02/2027 13:18:10 | Não      |

5. Será aberta a Requisição de Renovação, logo abaixo clique no botão "Assinar"

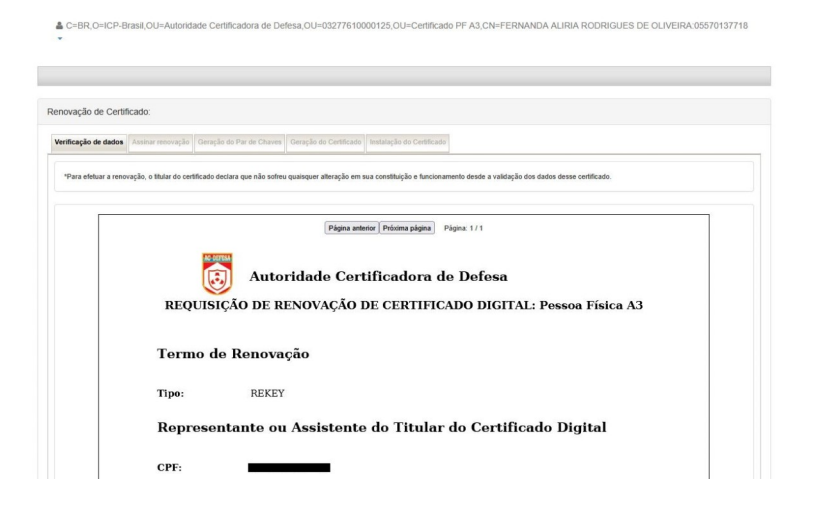

Pessoa Física A1

01/12/2022 16:37:08

01/12/2023 16:37:08

Não

|                              | Assinante | Status da Assinatura | Data | Certificad |
|------------------------------|-----------|----------------------|------|------------|
| Venhuma assinatura efetuada. |           |                      |      |            |
|                              |           |                      |      |            |
|                              |           |                      |      |            |
| Assinar Configurar           |           |                      |      |            |
|                              |           |                      |      |            |
|                              |           |                      |      |            |
|                              |           |                      |      |            |
|                              |           |                      |      |            |

 $\times$ 

- \* Será solicitada a senha do certificado
- 6. Na tela seguinte, clique no botão "Gerar Par de Chaves"

| C=BR,O=ICP-Brasil,OU=Autoridade Certificadora de Defesa,OU=03277610000125,OU=Certificado PF A3,CN=FERNANDA ALIRIA RODRIGUES DE | E OLIVEIRA:05570137718 |
|----------------------------------------------------------------------------------------------------|------------------------|
|                                                                                                    |                        |
|                                                                                                    |                        |
| novação de Certificado:                                                                                                    |                        |
| rificação de dados Assinar renovação de Par de Chaves Geração do Certificado Instalação do Certificado                         |                        |
| sira o dispositivo criptográfico e pressione o botão abaixo.<br>Gerar Par de Chaves                                            |                        |
|                                                                                                    |                        |
|                                                                                                    |                        |
|                                                                                                    |                        |
|                                                                                                    |                        |
|                                                                                                    |                        |
|                                                                                                    |                        |
|                                                                                                    |                        |
| Renovação de Certificado:                                                                                                    |                        |
| Verticação de dados Assinar renovação Geração do Par de Chaves Geração do Certificado Instalação do Certificado                |                        |
| Insira o dispositivo criptográfico e pressione o botão abaixo.                                                                 |                        |
| Gerar Par de Chaves                                                                                                    |                        |
| Serha:                                                                                                    |                        |
| OK Cancelar                                                                                                    |                        |
|                                                                                                    |                        |
| Desenvolvido por E-Sec - Versão do sistema: 2.8.40                                                                             |                        |

7. Após inserir a senha, clique em "Instalar Certificado"

| <b>0</b> C | ertificado emitid  | o com sucesso. Por | favor mantenha o seu tok | en/cartão conectado e  | instale o seu certificado. |  |  |  |
|------------|--------------------|--------------------|--------------------------|------------------------|----------------------------|--|--|--|
|            |                    |                    |                          |                        |                            |  |  |  |
| Ren        | ovação de Cer      | lificado:          |                          |                        |                            |  |  |  |
| rten       | ovação de oci      | ancudo.            |                          |                        |                            |  |  |  |
| Ve         | rificação de dados | Assinar renovação  | Geração do Par de Chaves | Geração do Certificado | Instalação do Certificado  |  |  |  |
| -          | -                  |                    |                          |                        |                            |  |  |  |
|            |                    |                    |                          |                        |                            |  |  |  |
|            | Instalar Certi     | ficado             |                          |                        |                            |  |  |  |
|            |                    |                    |                          |                        |                            |  |  |  |
|            |                    |                    |                          |                        |                            |  |  |  |
|            |                    |                    |                          |                        |                            |  |  |  |
|            |                    |                    |                          |                        |                            |  |  |  |

Desenvolvido por E-Sec - Versão do sistema: 2.8.40

| O Seu certificado foi instalado com sucesso.                                                                                    |
|----------------------------------------------------------------------------------------------------|
| 🚯 Renovação de certificado concluida com sucesso.                                                                               |
| Certificado                                                                                                    |
| Renovar Revogar                                                                                                    |
| Emitido para:FERNANDA                                                                                                    |
| Número Serial:e7b532c3ba6c152e27ff20b17a4d46abdea4bc8                                                                           |
| Emitido por:C=BR,O=Ambiente de Homologacao AC Defesa,OU=Autoridade Certificadora Raiz,CN=Autoridade Certificadora de Defesa ARR |
| Tipo de certificado: Pessoa Física A3                                                                                           |
| Data de emissão:23/06/2025 12:52:54                                                                                             |
| Início da validade:23/06/2025 12:32:45                                                                                          |
| Expira em:25/06/2025 12:52:54                                                                                                   |